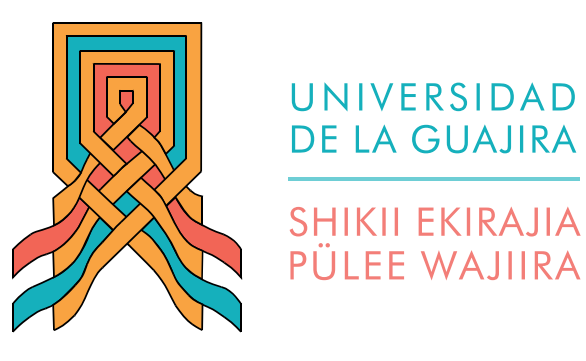

### INSTRUCTIVO PARA LA ENTREGA ELECTRÓNICA DE REQUISITOS DE GRADO

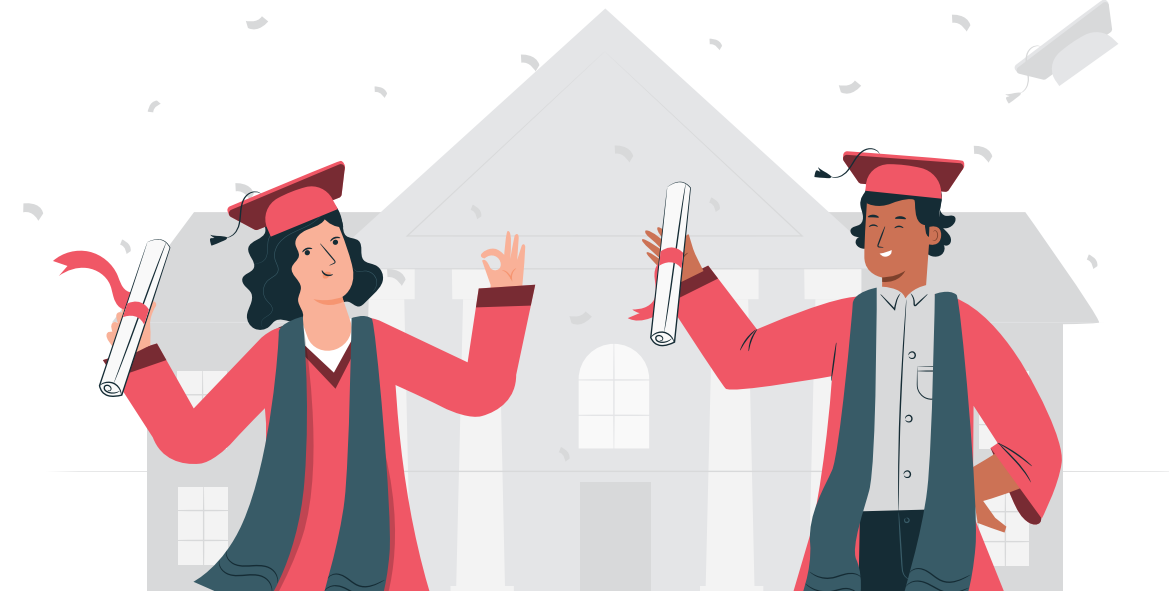

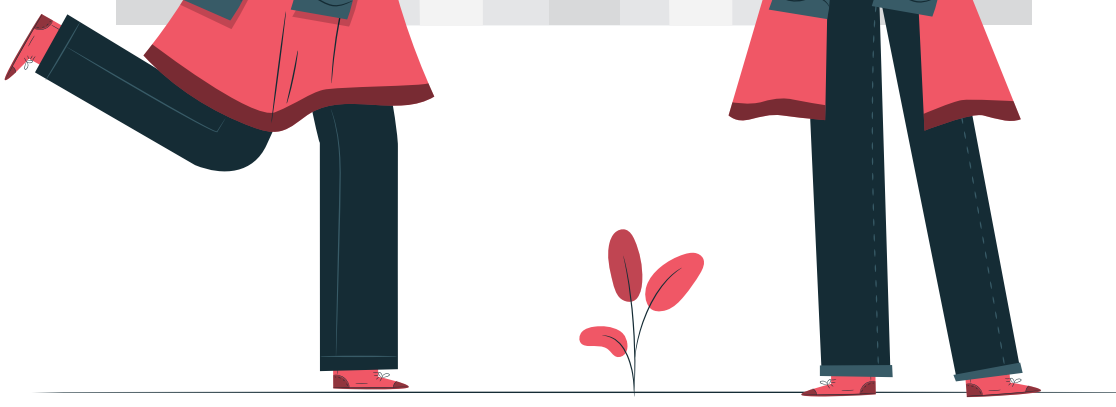

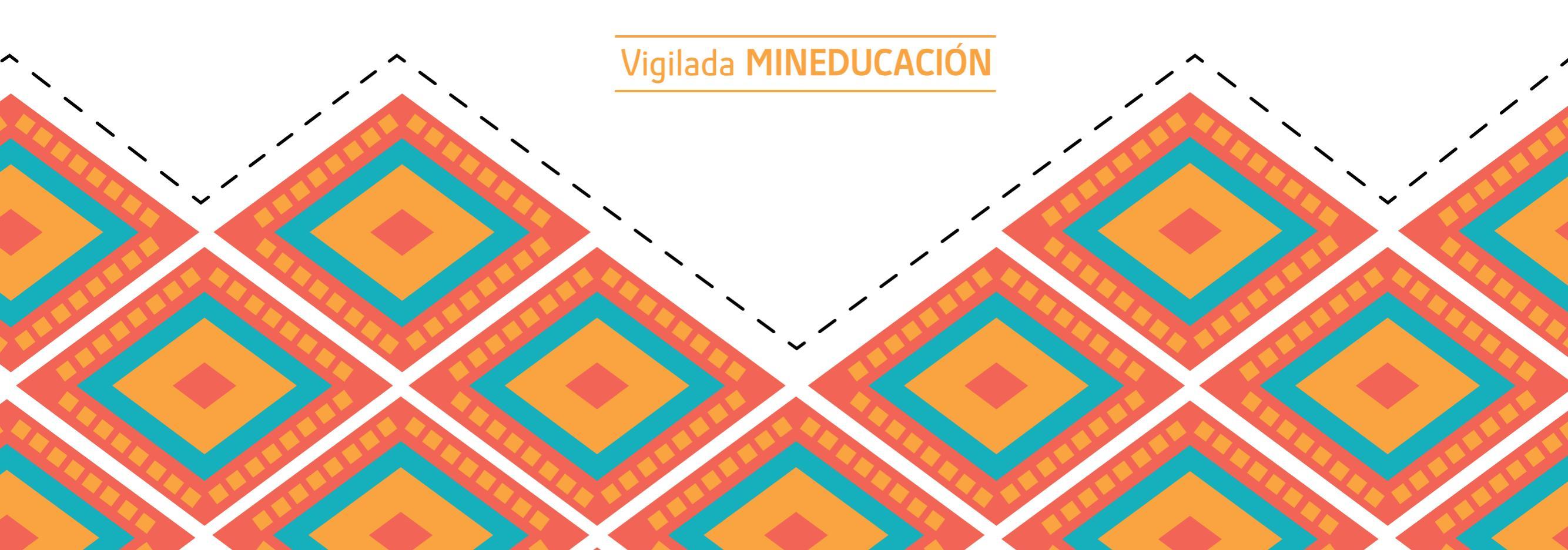

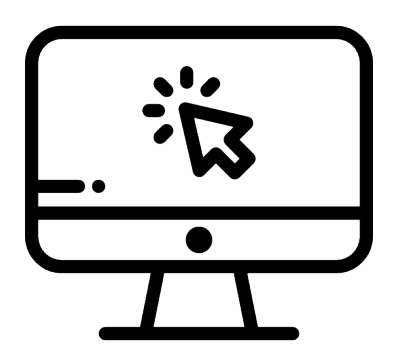

Ingresa www.uniguajira.edu.co - Menú Admisiones

- Requisitos de Grados

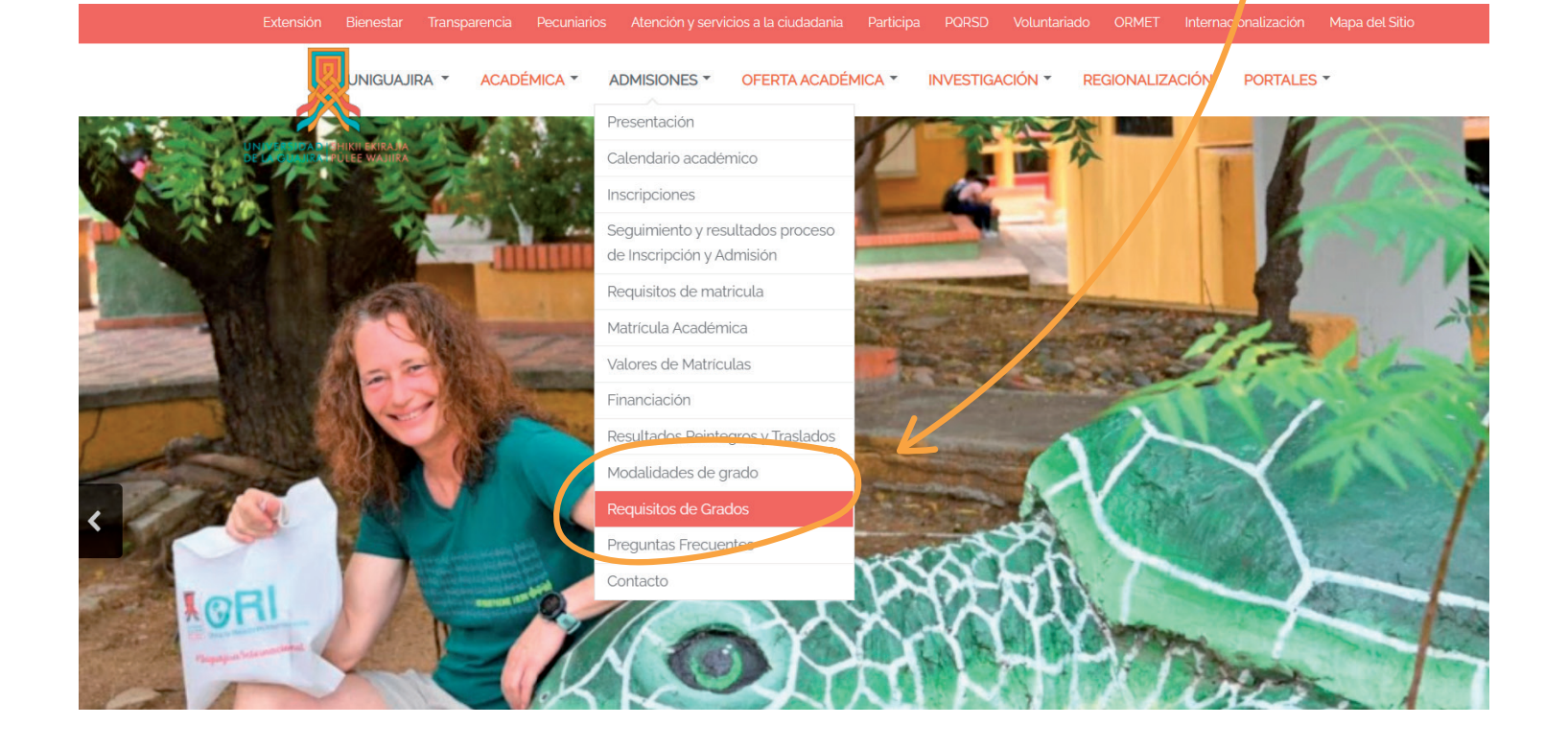

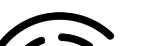

Paso 2

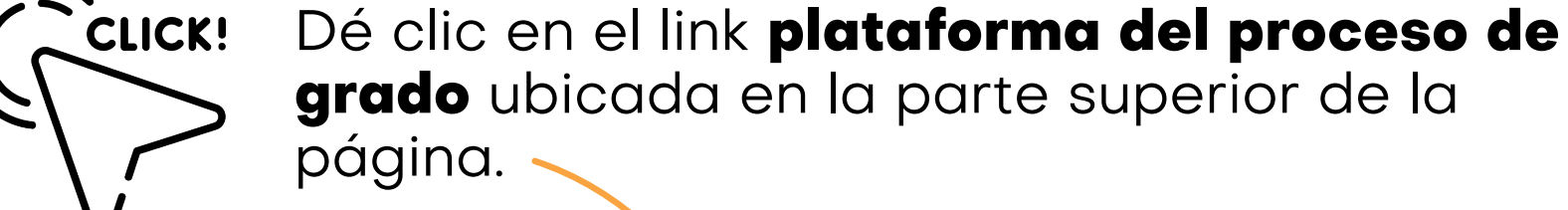

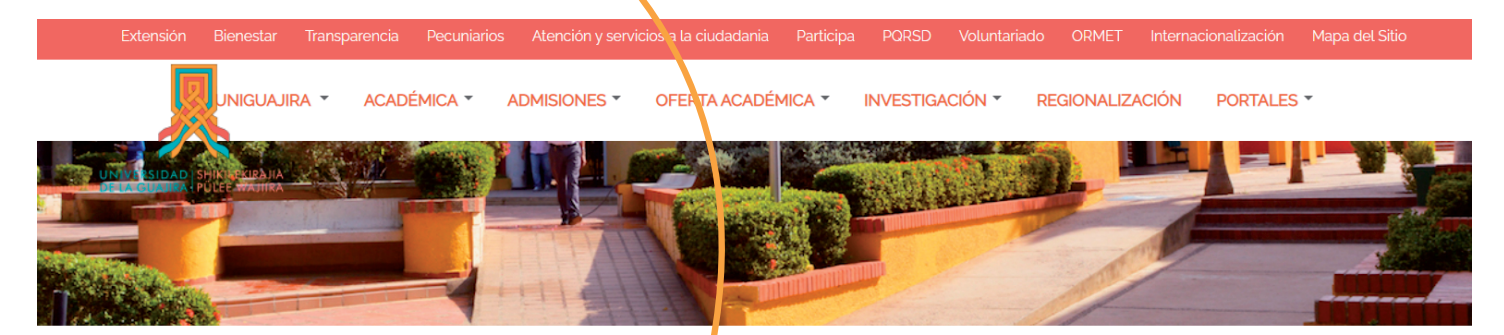

Oficina de Registro y Control Académico tamaño de la fuente 🏐 💿 🖂 Email 🔒 Imprimir Requisitos de Grado

REQUISITOS DE GRADO PREGRADO

Los documentos deben ser cargado en la plataforma del proceso de grado.

Encuentre aquí el instructivo para cargar los documentos.

- Pruebas saber pro
- Cedula de ciudadanía
- Certificado de terminación académica o soporte de pago

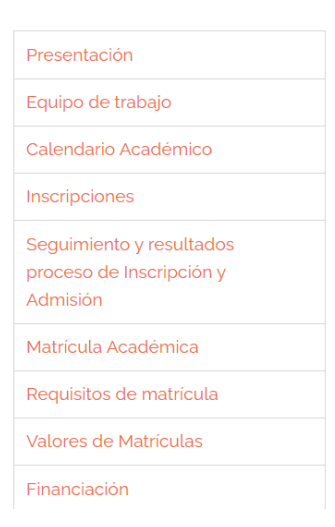

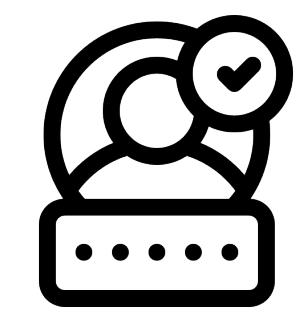

Inicie sesión en la aplicación con sus **datos de acceso al campus SMA.** 

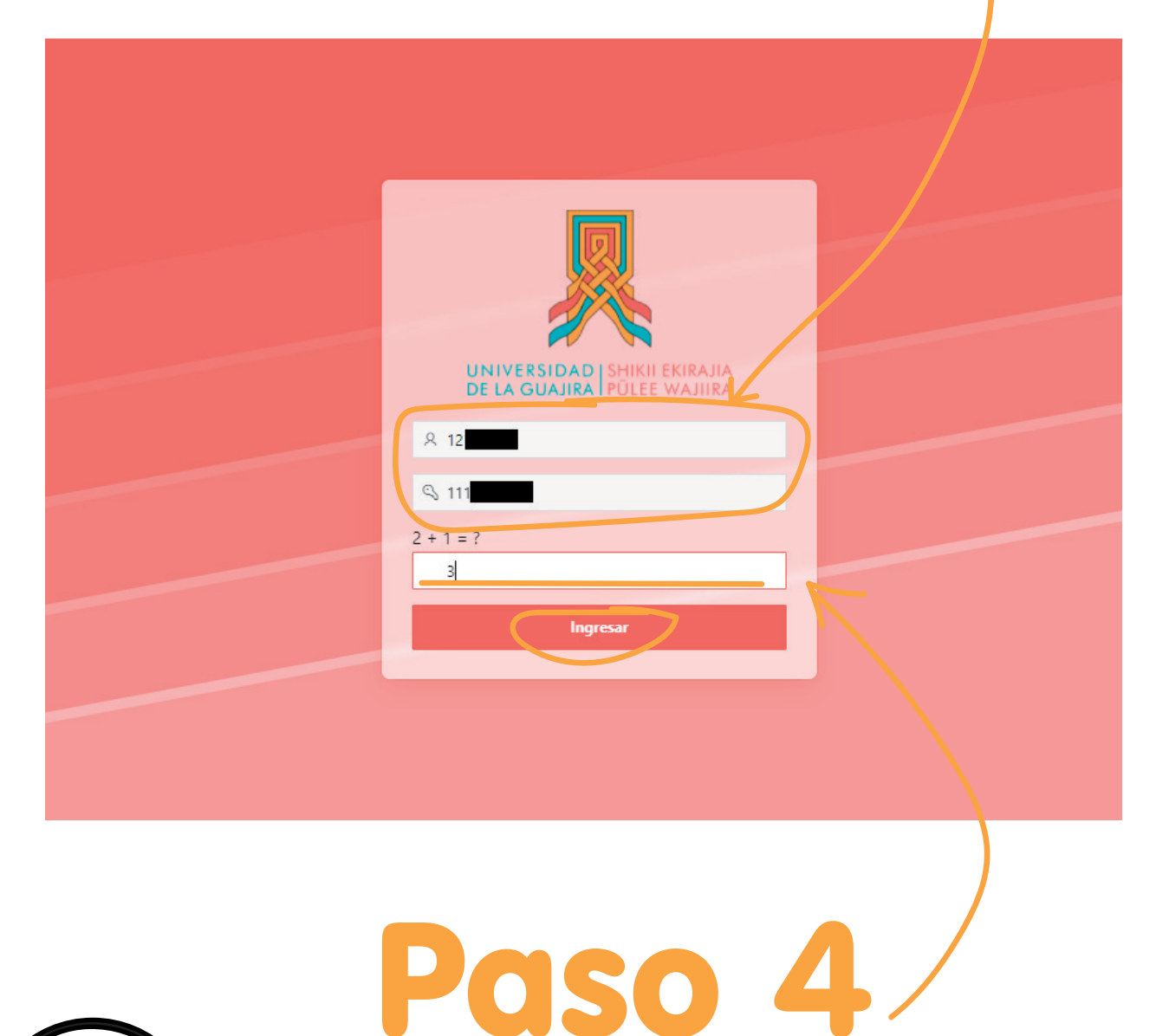

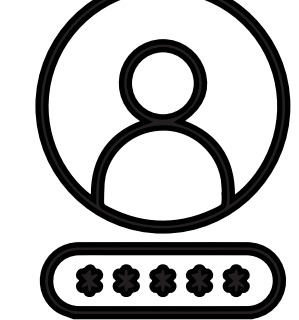

Resuelva la operación matemática y dé clic en **ingresar.** 

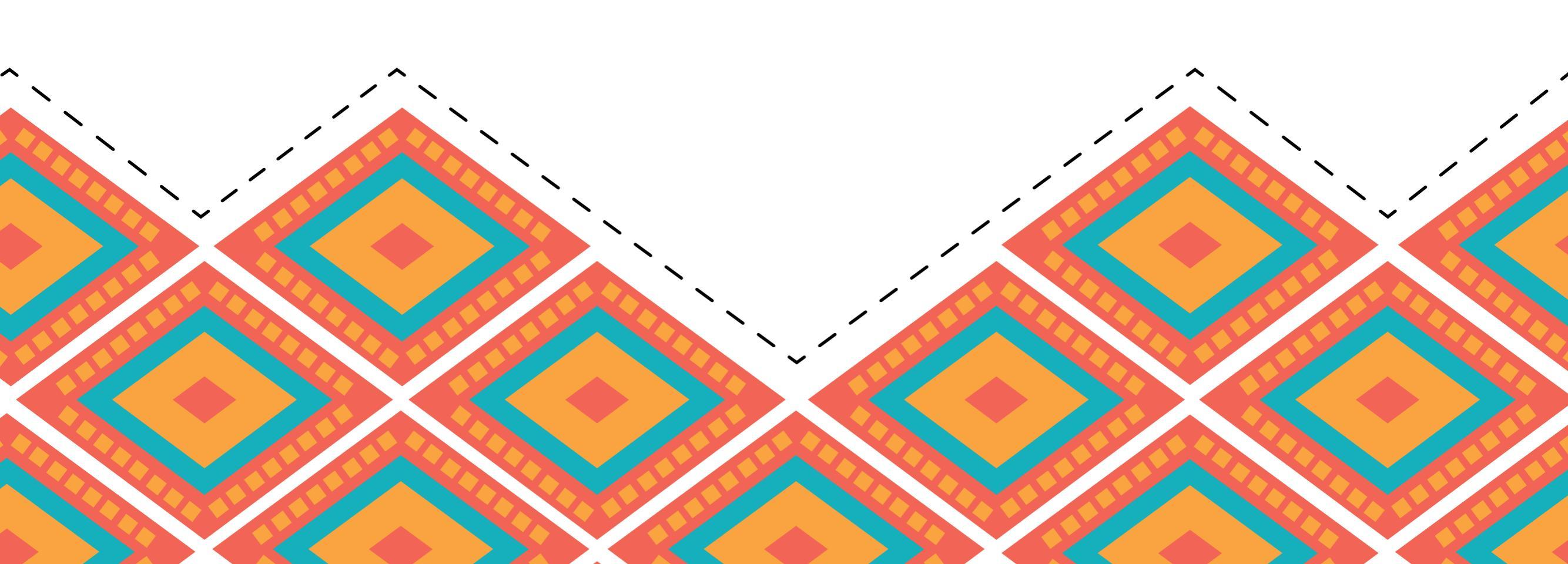

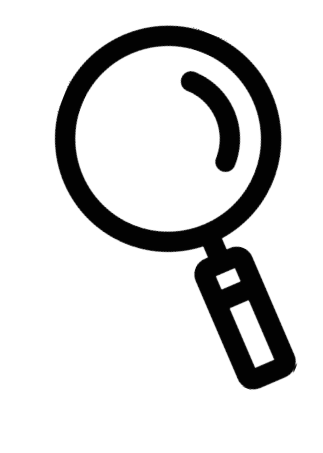

Una vez dentro de la aplicación, verá sus datos personales y su programa académico.

Dé clic en el ícono de **Soportes** para comenzar a cargar los requisitos de grado.

|                 |                             |                            |                   |           | INVESTIGATION OF A CANADA                         |                                                            |                 |            |             |          |
|-----------------|-----------------------------|----------------------------|-------------------|-----------|---------------------------------------------------|------------------------------------------------------------|-----------------|------------|-------------|----------|
| En este sistema | a, podras cargar los docume | entos requeridos para tu j | proceso de grado. |           |                                                   |                                                            |                 |            |             |          |
| Qv              |                             | Ir Acciones ~              |                   |           |                                                   |                                                            |                 | V          |             |          |
| Codigo          | Tipo Documento              | Numero Documento           | Nombres           | Apellidos | Facultad                                          | Programa                                                   | Nivel Formacion | Soportes   | Estado      | Accion   |
| 12              | CEDULA DE CIUDADANIA        |                            |                   |           | FACULTAD DE CIENCIAS ECONÓMICAS Y ADMINISTRATIVAS | CONTADURIA PUBLICA - AMPLIACION LUGAR DE DESARROLLO MAICAO | UNIVERSITARIA   | R          | EN REVISIÓN |          |
|                 |                             |                            |                   |           |                                                   |                                                            |                 | $\bigcirc$ |             | 1 - 1    |
|                 |                             |                            |                   |           | Paso                                              | 6                                                          |                 |            |             |          |
| _               |                             |                            |                   | [         | Dé clic en <b>Sop</b>                             | ortes                                                      |                 |            |             |          |
| -               | Proceso de Grado            |                            |                   |           |                                                   |                                                            |                 | <u> </u>   |             | <b>~</b> |
|                 |                             |                            |                   |           |                                                   |                                                            |                 |            |             |          |

| En este sistema, podras cargar los documentos requeridos para tu proceso de grado. |   | ×               |
|------------------------------------------------------------------------------------|---|-----------------|
| Codigo Tipo Do<br>Definic ones Soportes                                            |   | Agregar 🕀 1 - 1 |
|                                                                                    | Q | $\bigwedge$     |
|                                                                                    |   |                 |
|                                                                                    |   |                 |

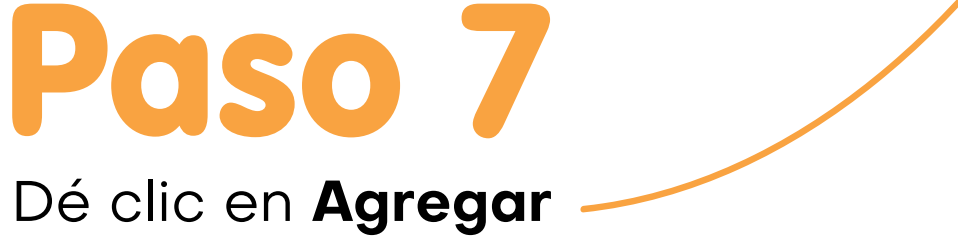

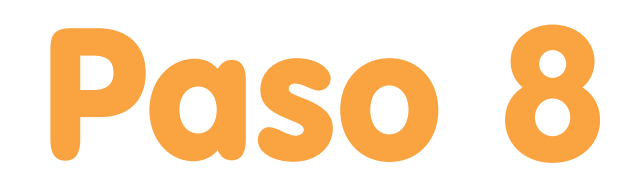

Seleccione el **tipo de soporte** a cargar.

|                                                                                 |                                                  | ۶             |
|---------------------------------------------------------------------------------|--------------------------------------------------|---------------|
|                                                                                 | LINITEDDO J ENERGIAN<br>El la comini ficie roman |               |
| En este sistema, podras cargar los documentos requeridos para tu proceso de gra | ado.                                             |               |
| Q ~ Ir Acciones ~                                                               |                                                  |               |
| Codigo Tipo De Soporte Proceso de Grado                                         |                                                  | Estado Accion |
| CEDULA DE C                                                                     |                                                  | EN REVISIÓN   |
| 01 - PRUEBA SABER PRO                                                           |                                                  |               |
| Soporte<br>Seleccionar Archivo                                                  |                                                  |               |
| Solo se aceptan archivos en .por y de maximo 2MB.                               |                                                  |               |
| Cancelar                                                                        |                                                  | Crear         |
|                                                                                 |                                                  |               |
|                                                                                 |                                                  |               |
|                                                                                 | Paso 9                                           |               |
|                                                                                 | De clic en seleccionar <b>Archivo.</b>           |               |
|                                                                                 |                                                  |               |
|                                                                                 | Paso 10                                          |               |

Seleccione el archivo a cargar y dé clic en Abrir.

| ≓ Proceso de Grado           | <b>,</b>                                                                          |                                                                                              | Ļ         |                                                                    |              | R           |
|------------------------------|-----------------------------------------------------------------------------------|----------------------------------------------------------------------------------------------|-----------|--------------------------------------------------------------------|--------------|-------------|
|                              |                                                                                   | 🚱 Abrir                                                                                      |           |                                                                    | ×            |             |
| En este sistema, podras carg | ar los documentos requeridos para tu proces                                       | $\leftarrow \rightarrow \checkmark \uparrow \blacklozenge$ Sste equipo $\rightarrow$ Descarg | as v      | ව 🔎 Buscar en Descarga                                             | s            |             |
| Q~                           | Ir Acciones ~                                                                     | Organizar 👻 Nueva carpeta                                                                    |           |                                                                    | • •          |             |
| Codigo Tipo D                |                                                                                   | <ul> <li>OneDrive</li> </ul>                                                                 | Nombre    | Fecha de modificación                                              | Тіро         | Estado Acci |
| CEDULA DE                    | Soporte Proceso de Grado                                                          | 🍤 Este equipo                                                                                | saber pro | 17/05/2022 4:01 p.m.                                               | Microsoft Ec |             |
|                              | Tipo de Soporte<br>01 - PRUEBA SABER PRO                                          | Descargas     Documentos                                                                     |           |                                                                    |              | ✓ 1-        |
|                              | Soporte<br>Seleccionar Archivo<br>Solo se aceptan archivos en .ndf v de maximo 2M | <ul> <li>Escritorio</li> <li>Imágenes</li> <li>Música</li> </ul>                             |           |                                                                    | 1            |             |
|                              |                                                                                   | Objetos 3D                                                                                   |           |                                                                    |              |             |
|                              | Cancelar                                                                          | <ul> <li>Windows-SSD (C:)</li> <li>Google Drive (G:)</li> </ul>                              | ĸ         |                                                                    | ,            | Crear       |
|                              |                                                                                   | Nombre de archivo: saber pr                                                                  | 0         | <ul> <li>Todos los archivos</li> <li>Abrir</li> <li>Car</li> </ul> | ~<br>ncelar  |             |
|                              |                                                                                   |                                                                                              |           |                                                                    | .::          |             |

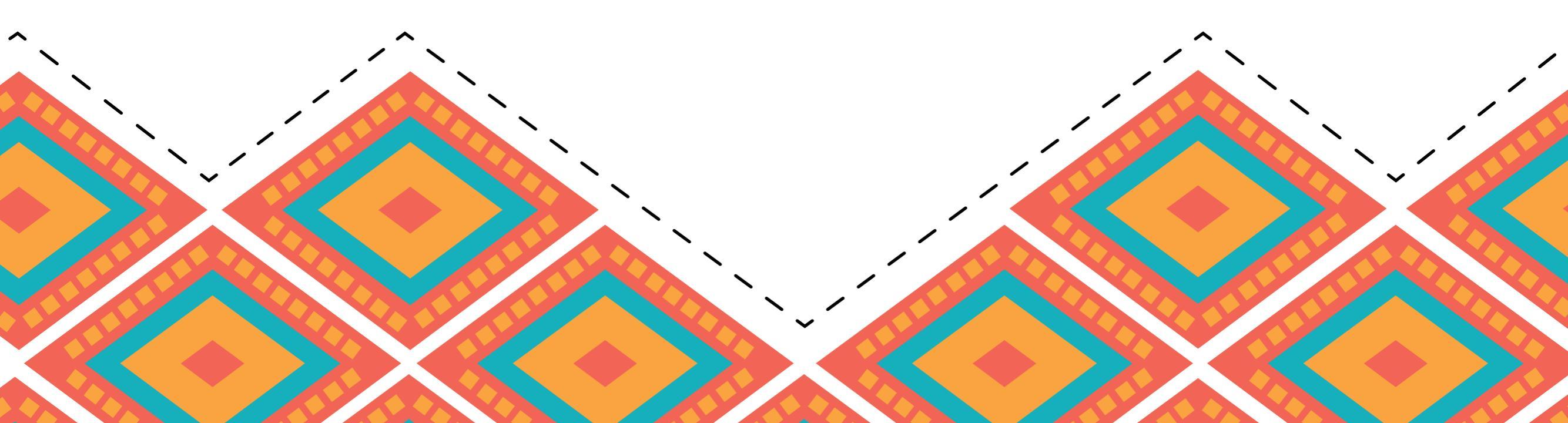

Dé clic en Crear.-

| - Proceso de Grado                                                                | <u>ዶ</u> ×                   |
|-----------------------------------------------------------------------------------|------------------------------|
|                                                                                   |                              |
| REVERSE PERSON<br>Revenues                                                        |                              |
| n este sistema, podras cargar los documentos requeridos para tu proceso de grado. |                              |
| Q v Ir Acciones v                                                                 |                              |
| Codigo Tipo De Soporte Proceso de Grado                                           | Estado Accion<br>EN REVISIÓN |
| Tipo de Soporte<br>01 - PRUEBA SABER PRO                                          | v 1-1                        |
| Soporte Table romont                                                              | V                            |
| Solo se aceptan archivos en .pdf y de maximo 2MB.                                 |                              |
| Cancelar                                                                          | Crear                        |
|                                                                                   |                              |

| ₽ Proceso       | o de Grado       |                                                     |             |                  |          | <u>ጽ</u>                      |        | ~      |
|-----------------|------------------|-----------------------------------------------------|-------------|------------------|----------|-------------------------------|--------|--------|
|                 |                  |                                                     |             | ENTRY OF THE SEC |          |                               |        |        |
| En este sistema | a, podras cargar | los documentos requeridos para tu proceso de grado. |             |                  |          |                               |        |        |
| Codigo          | Tipo Do          | Soportes Proceso de Grado                           |             |                  |          |                               | Estado | Accion |
|                 | CEDULA DE (      | Definiciones Soportes                               |             |                  | 20       | Soporte agregado exitosamente |        | 1-1    |
|                 |                  | Tipo Soporte                                        | Descripcion | Soporte          | Eliminar | Fecha                         |        |        |
|                 |                  | PRUEBA SABER PRO                                    |             | ¥                |          | 17/05/2022 03:59:32 PM        |        |        |
|                 |                  |                                                     |             |                  |          | 1 - 1                         |        |        |
|                 |                  |                                                     |             |                  |          |                               | -      |        |
|                 |                  |                                                     |             |                  |          |                               |        |        |
|                 |                  |                                                     |             |                  |          |                               |        |        |
|                 |                  |                                                     |             |                  |          |                               |        |        |
|                 |                  |                                                     |             |                  |          |                               |        |        |

Listo, ha cargado el primer requisito. Repita los pasos para cargar cada soporte y se vea como a continuación.

| ₽ Proceso        | de Grad     | o                                                      |                       |             |         |          | ۶                      |             | ~      |
|------------------|-------------|--------------------------------------------------------|-----------------------|-------------|---------|----------|------------------------|-------------|--------|
|                  |             |                                                        | SHAREND<br>SE IA GANA | RE PERSONAL |         |          |                        |             |        |
| En este sistema, | , podras ca | Soporte Proceso de Grado                               |                       |             |         |          |                        | ×           |        |
| Q ~<br>Codigo    | Tipo        | Definiciones Soportes                                  |                       |             |         |          | Agregar                | + Estado    | Accion |
|                  | CEDULA D    | Tipo Soporte                                           |                       | Descripcion | Soporte | Eliminar | Fecha                  | EN REVISIÓN |        |
|                  |             | PRUEBA ICFES                                           |                       |             | ¥       | ×        | 17/05/2022 04:01:15 PM |             | 1 - 1  |
|                  |             | COPIA DEL DIPLOMA DE BACHILLER                         |                       |             | 8       |          | 17/05/2022 04:00:57 PM |             |        |
|                  |             | CERTIFICADO DE TERMINACIÓN ACADÉMICA O SOPORTE DE PAGO |                       |             | 8       | ×        | 17/05/2022 04:00:42 PM |             |        |
|                  |             | CEDULA DE CIUDADANÍA                                   |                       |             | 8       | ×        | 17/05/2022 04:00:29 PM |             |        |
|                  |             | PRUEBA SABER PRO                                       |                       |             | 8       | ×        | 17/05/2022 03:59:32 PM |             |        |
|                  |             |                                                        |                       |             |         |          | 1-                     | 5           |        |
|                  |             |                                                        |                       |             |         |          |                        | -           |        |
|                  |             |                                                        |                       |             |         |          |                        |             |        |
|                  |             |                                                        |                       |             |         |          |                        |             |        |
|                  |             |                                                        |                       |             |         |          |                        |             |        |
|                  |             |                                                        |                       |             |         |          |                        |             |        |

Archivos cargados completamente.

Una vez se hayan cargado todos los requisitos, estos quedan en estado **EN REVISIÓN** y la oficina de Admisiones, Registro y Control Académico se encargará de verificarlos.

| ₽ Proceso      | o de Grado                  |                            |                   |           |                                                                                                    |                                                            |                 | <u>ዶ</u> · |             | ~         |   |
|----------------|-----------------------------|----------------------------|-------------------|-----------|----------------------------------------------------------------------------------------------------|------------------------------------------------------------|-----------------|------------|-------------|-----------|---|
|                |                             |                            |                   |           | INVERTIGACIONAL DEL COMMUNICIONAL DEL COMMUNICIONAL DEL COMMUNICIONAL DEL COMMUNICIONAL DE LA COMMUNICIONAL DE LA COMMUNICIPACIONAL DE LA COMMUNICIPACIONAL DE LA COMMUNICA DE LA COMMUNICIPACIONAL DE LA COMMUNICIPACIONAL DE LA COMMUNICIPACIONAL DE LA COMMUNICIPACIONAL DE LA COMMUNICIPACIONAL DE LA COMMUNICIPACIONAL DE LA COMUNICIPACIONAL DE LA COMUNICIPACIONA |                                                            |                 |            |             |           |   |
| En este sistem | a, podras cargar los docume | entos requeridos para tu p | proceso de grado. |           |                                                                                                    |                                                            |                 |            |             |           |   |
| Q×             |                             | Ir Acciones ~              |                   |           |                                                                                                    |                                                            |                 |            |             |           |   |
| Codigo         | Tipo Documento              | Numero Documento           | Nombres           | Apellidos | Facultad                                                                                                    | Programa                                                   | Nivel Formacion | Soportes   | Estado      | Accion    | 1 |
|                | CEDULA DE CIUDADANIA        |                            | -                 |           | FACULTAD DE CIENCIAS ECONÓMICAS Y ADMINISTRATIVAS                                                                                                    | CONTADURIA PUBLICA - AMPLIACION LUGAR DE DESARROLLO MAICAO | UNIVERSITARIA   | F          | EN REVISIÓN | $\supset$ |   |
|                |                             |                            |                   |           |                                                                                                    |                                                            |                 |            |             | 1-1       |   |

En caso de algún inconveniente el estado cambiará a **DEVUELTA**, con la opción de corregir y **ENVIAR NUEVAMENTE** los requisitos de grado para nueva verificación.

# Paso 12

Dé clic en **DEVUELTA** para visualizar el motivo de la devolución, que también le llegará al correo electrónico registrado.

| = Proces       | o de Grado              |                     |                                 |           |                                                      |                                                               |                    |          | <u>ጾ</u> | ~                 |
|----------------|-------------------------|---------------------|---------------------------------|-----------|------------------------------------------------------|---------------------------------------------------------------|--------------------|----------|----------|-------------------|
|                |                         |                     |                                 |           | UNINEEDIDAD DEVEL BRIL<br>DE LA GUARIZA IRALEE WAA   | NJA<br>IZA                                                    |                    |          |          |                   |
| En este sistem | a, podras cargar los do | cumentos requeridos | s para tu proceso<br>Acciones ∽ | de grado. |                                                      |                                                               |                    |          |          |                   |
| Codigo         | Tipo Documento          | Numero<br>Documento | Nombres                         | Apellidos | Facultad                                             | Programa                                                      | Nivel<br>Formacion | Soportes | Estado   | Accion            |
|                | CEDULA DE<br>CIUDADANIA |                     |                                 |           | FACULTAD DE CIENCIAS ECONÓMICAS Y<br>ADMINISTRATIVAS | CONTADURIA PUBLICA - AMPLIACION LUGAR DE<br>DESARROLLO MAICAO | UNIVERSITARIA      | R        | DEVUELTA | ENVIAR NUEVAMENTE |

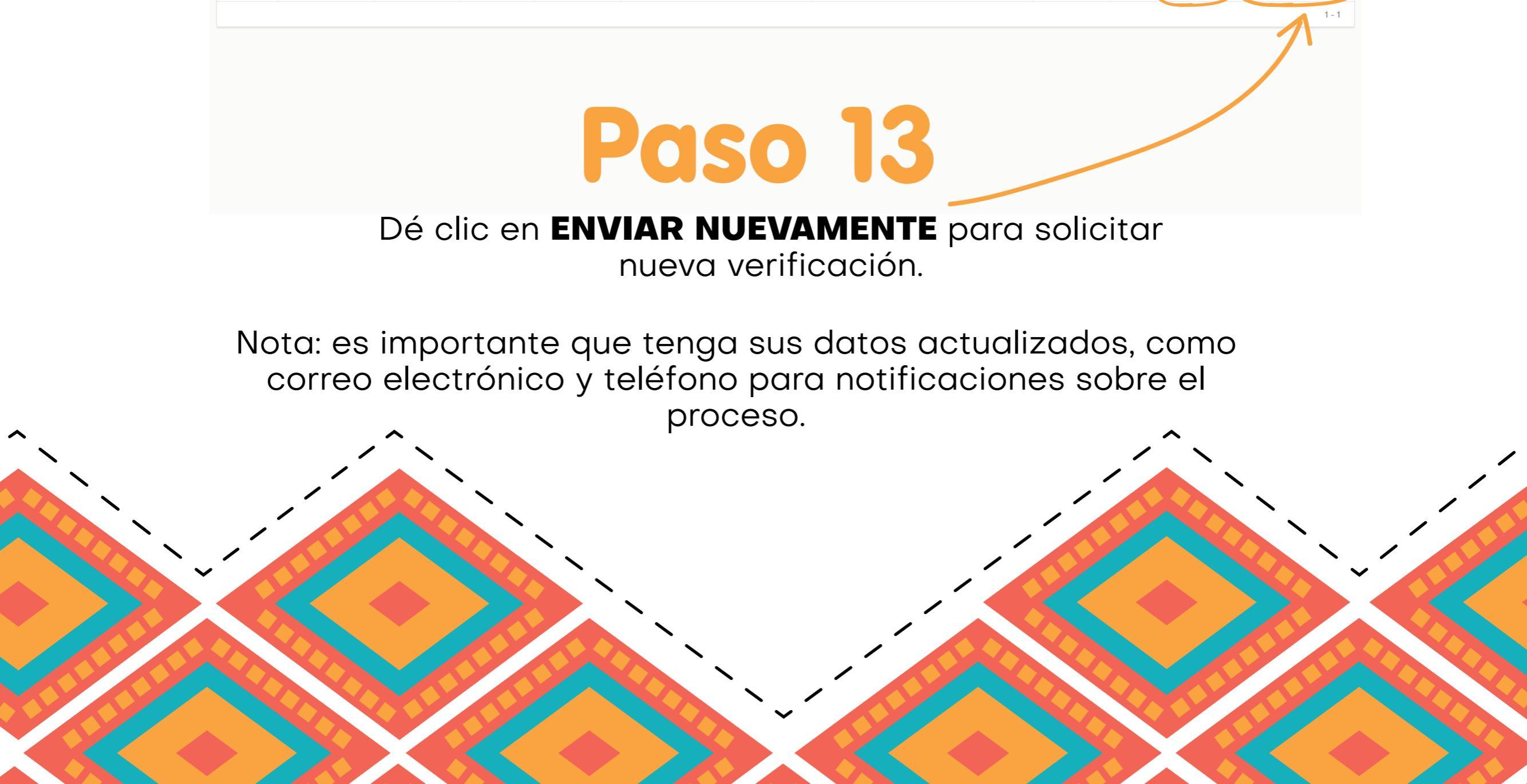

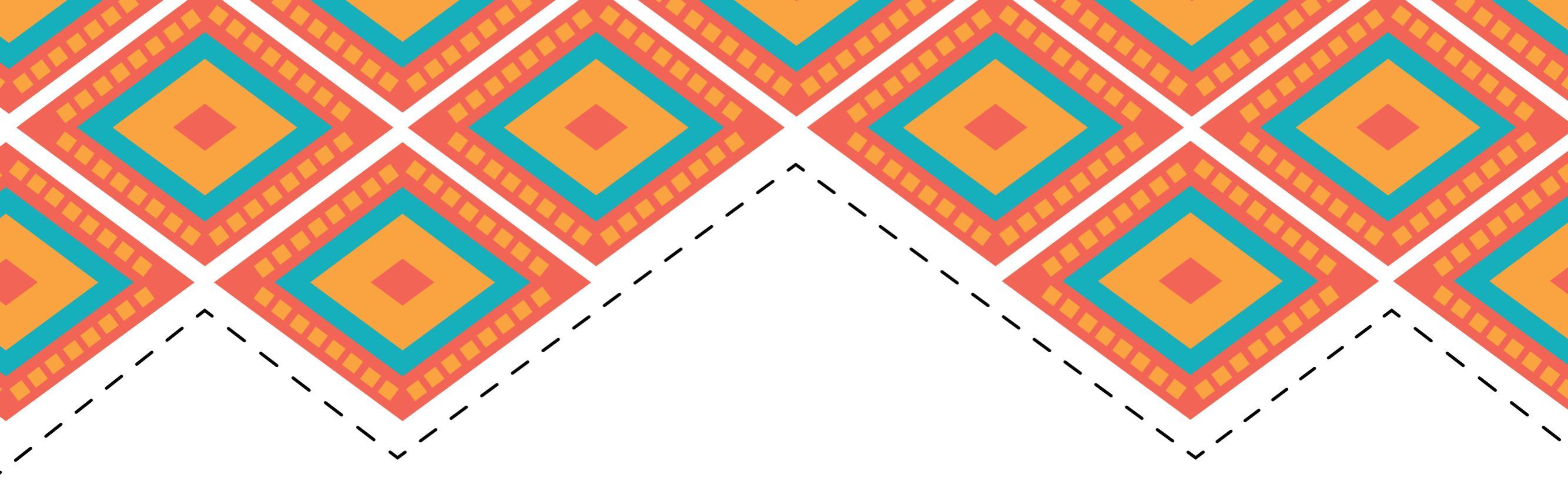

El estado cambiará a **APROBADA**, cuando haya cumplido con todos los requisitos de grado y también se le enviará una notificación al correo electrónico registrado con las indicaciones posteriores a este proceso.

| Proces        | so de Grado                |                      |                   |           |                                                         |                                                               |                    | ጸ        |          | ~      |
|---------------|----------------------------|----------------------|-------------------|-----------|---------------------------------------------------------|---------------------------------------------------------------|--------------------|----------|----------|--------|
|               |                            |                      |                   |           | UNIVERSIDAD I SHKIE BORADA<br>DE LA GUALIRA POLEE WAIRA |                                                               |                    |          |          |        |
| n este sisten | na, podras cargar los docu | imentos requeridos p | ara tu proceso de | grado.    |                                                         |                                                               |                    |          |          |        |
| Q~            |                            | Ir Acc               | iones 🗸           |           |                                                         |                                                               |                    |          |          |        |
| Codigo        | Tipo Documento             | Numero<br>Documento  | Nombres           | Apellidos | Facultad                                                | Programa                                                      | Nivel<br>Formacion | Soportes | Estado   | Accion |
|               | CEDULA DE<br>CIUDADANIA    |                      |                   |           | FACULTAD DE CIENCIAS ECONÓMICAS Y<br>ADMINISTRATIVAS    | CONTADURIA PUBLICA - AMPLIACION LUGAR DE DESARROLLO<br>MAICAO | UNIVERSITARIA      | R        | APROBADA | $\sum$ |
|               |                            |                      |                   |           |                                                         |                                                               |                    |          |          | 1 - 1  |

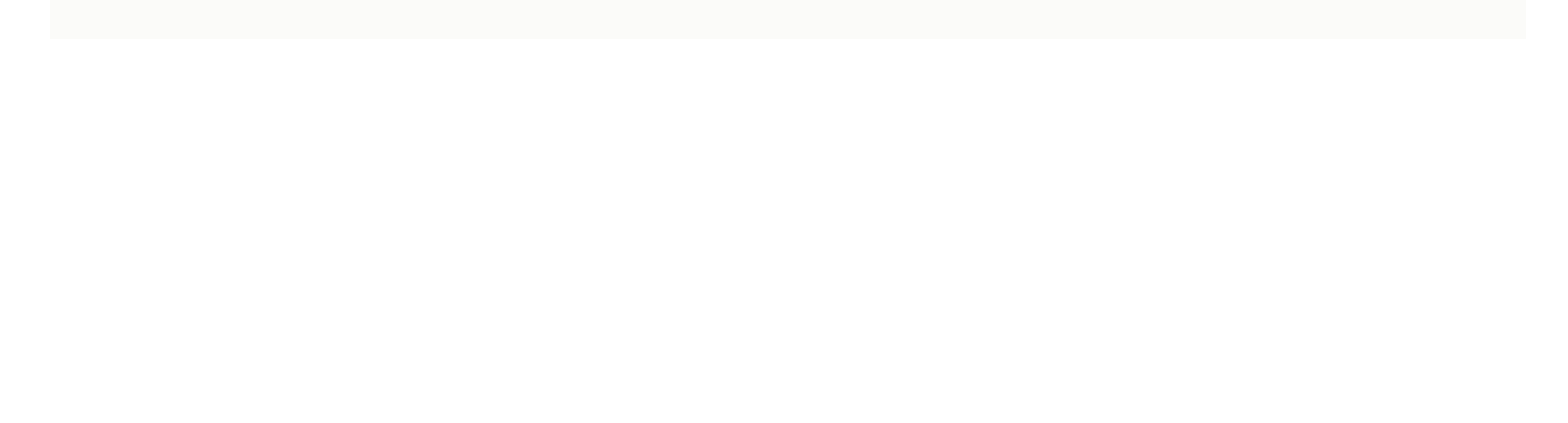